# Schnellstart-Anleitung

## COMpact 2104.2 USB

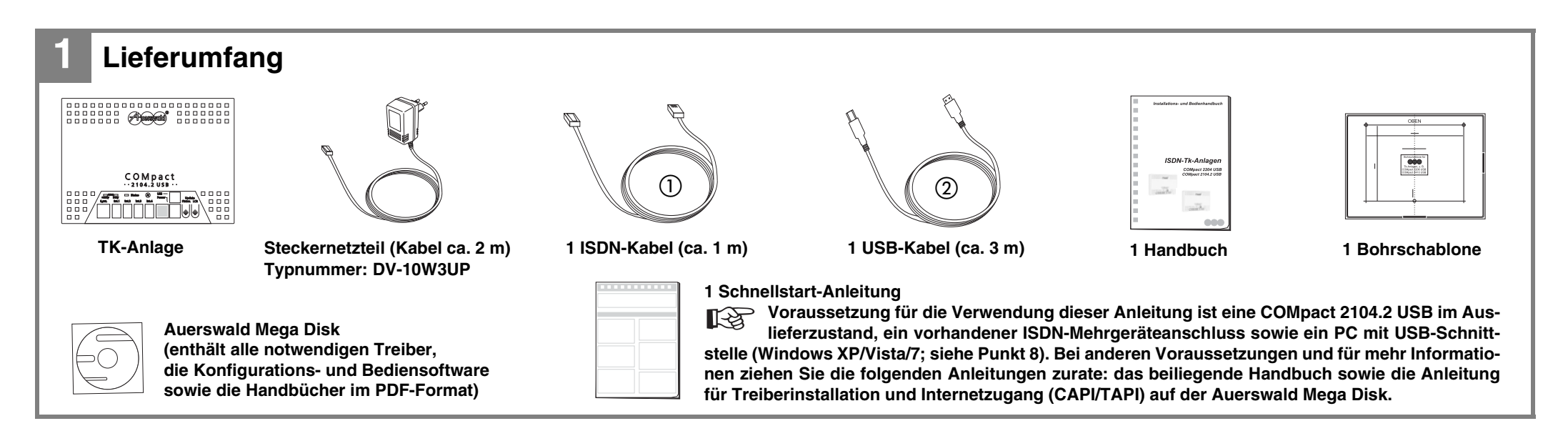

## **Anschluss und Inbetriebnahme**

#### Gehäuse öffnen und an der Wand montieren

Beachten Sie die Sicherheitshinweise (rechts). Lösen Sie die Schraube (Abb. unten links) und heben Sie den Gehäusedeckel ab. Markieren Sie die Bohrlöcher mithilfe der Bohrschablone an der Wand. Bohren Sie die Löcher (Ø 6 mm). Befestigen Sie den Gehäuseboden unter Verwendung des mitgelieferten Befestigungsmaterials (Abb. unten rechts). Schließen Sie das Gehäuse.

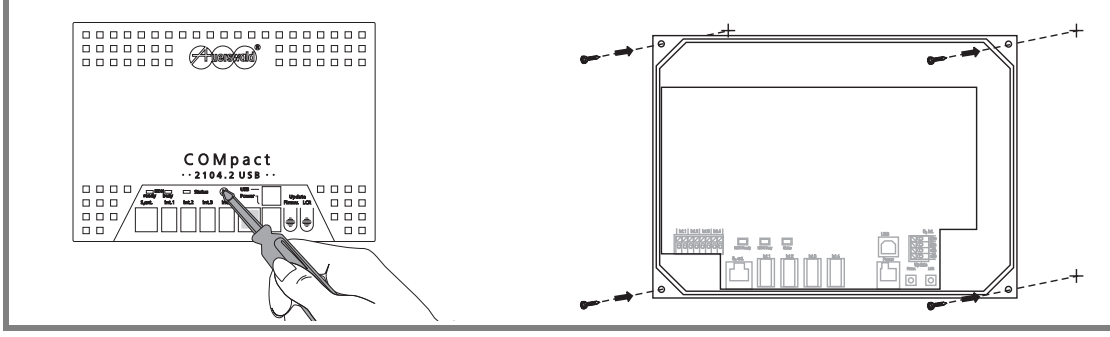

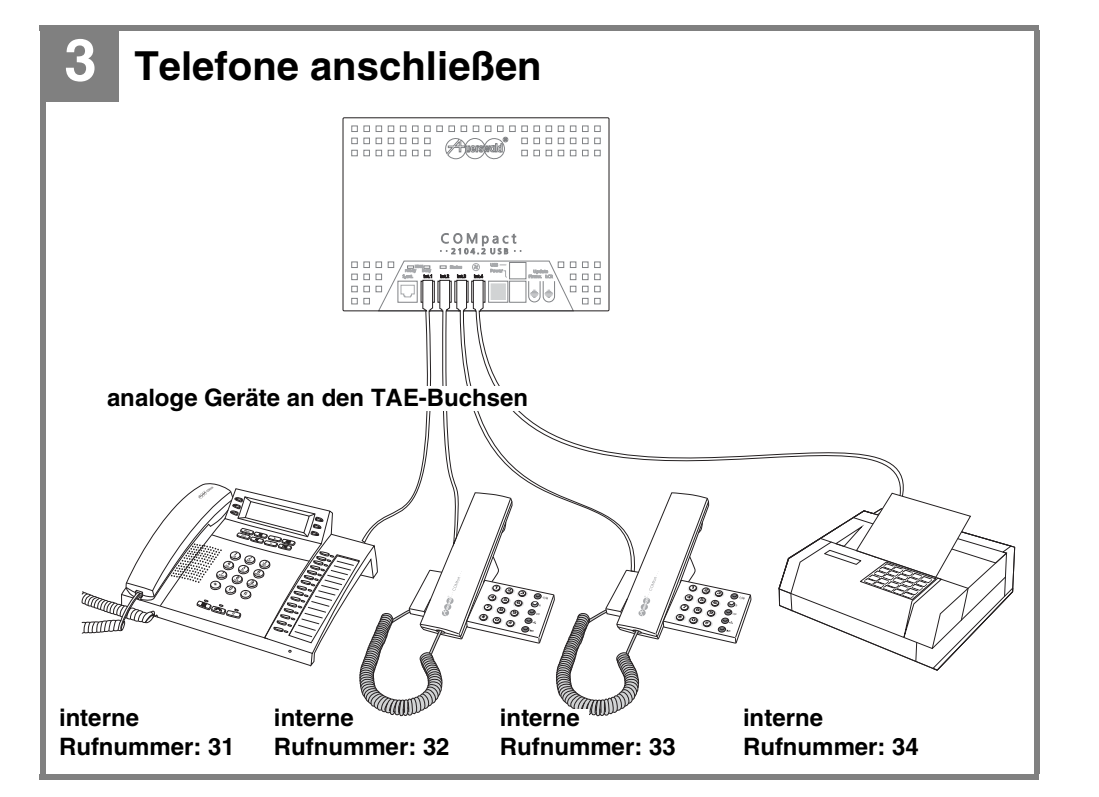

#### Warnung:

Das Berühren spannungsführender Bauteile, Leiterbahnen oder Anschlussklemmen kann zu einem lebensgefährlichen elektrischen Schlag führen.

Ziehen Sie vor dem Öffnen des Gehäuses auf jeden Fall den Netzstecker.

Montieren Sie die TK-Anlage nicht während eines Gewitters.

Entfernen Sie die bestückte Leiterplatte nicht aus dem Gehäuse.

Betreiben Sie das Gerät nur an der Wand montiert.

Wichtig:

Einige Bauteile sind empfindlich gegen elektrostatische Aufladungen und könnten durch diese zerstört werden.

Leiten Sie elektrostatische Aufladungen von sich ab, bevor Sie die Platine mit den Händen oder dem Werkzeug berühren. Berühren Sie dazu einen geerdeten, metallischen Gegenstand, z. B. eine Heizung oder das Gehäuse eines PCs.

Zur Stromversorgung wird eine frei zugängliche 230-V-Steckdose benötigt 13 (Länge des Kabels ca. 2 m). Der NTBA sollte sich möglichst in unmittelbarer Nähe befinden, um lange Übertragungswege zu vermeiden (Länge des Kabels ca. 1 m).

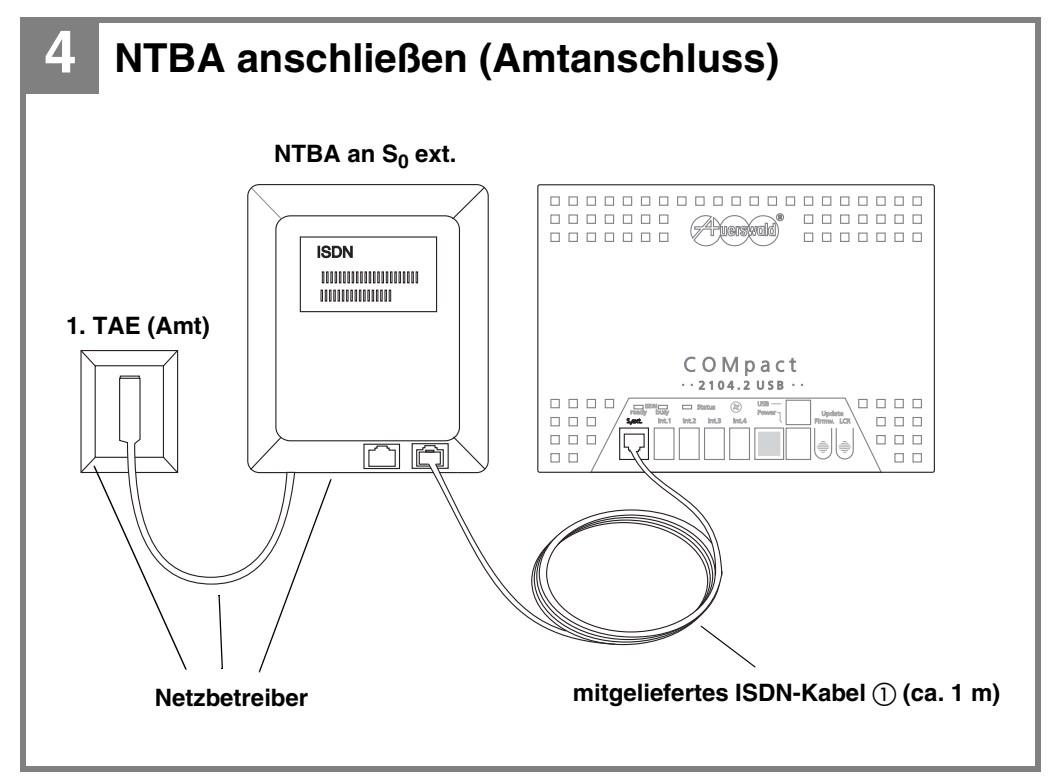

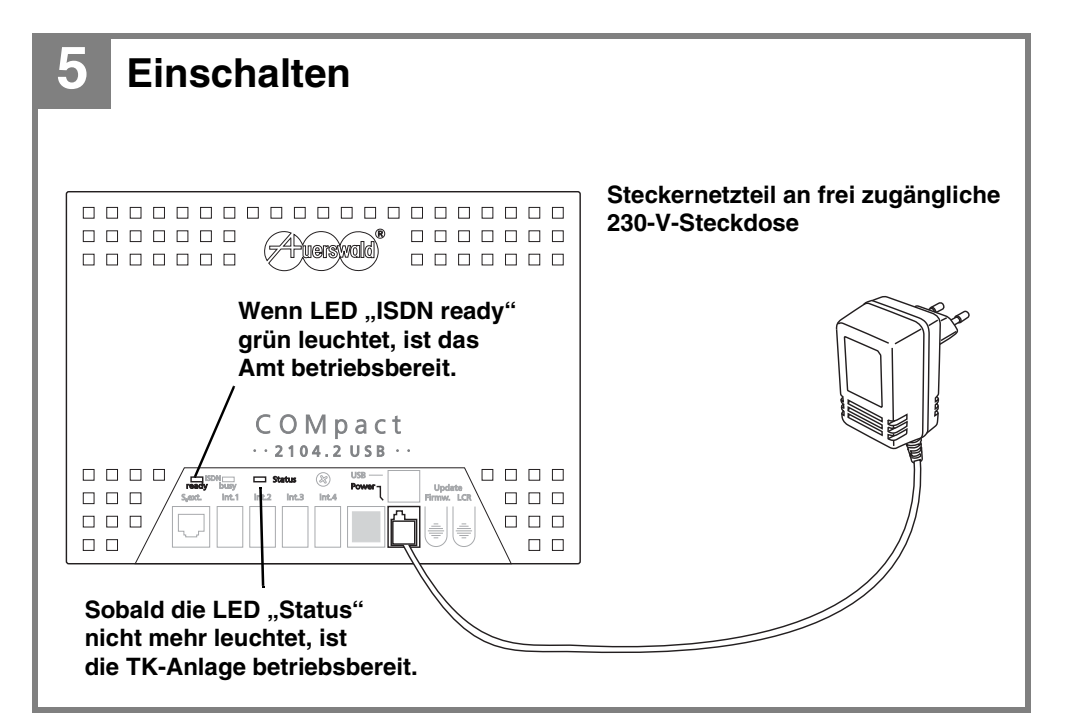

#### 6 Internes Gespräch führen

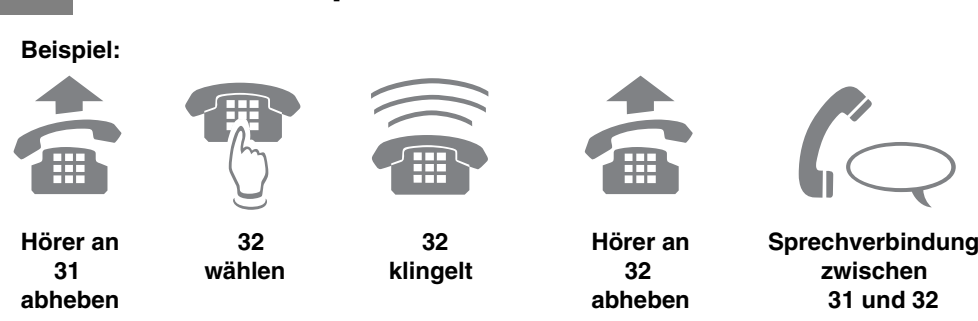

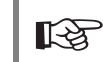

Sie können auch ein externes Gespräch führen. Wählen Sie vor der eigentlichen Rufnummer die Amtzugangsziffer "0".

#### 7 USB-, CAPI-2.0- und CoNDIS-WAN-Treiber installieren (unter Windows 7)

Die drei Treiber werden vor dem Anschließen der TK-Anlage an den PC vorinstalliert. Wird die TK-Anlage anschließend über die USB-Schnittstelle an den PC angeschlossen, werden die Treiber automatisch installiert.

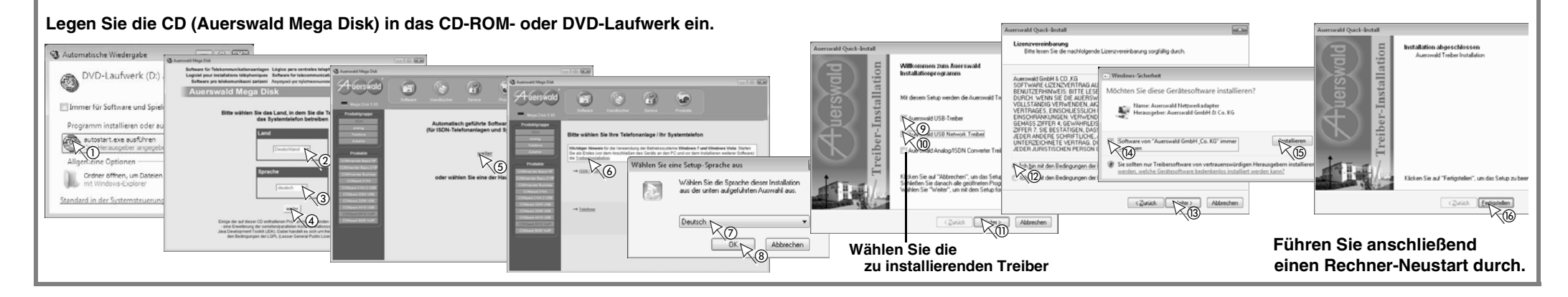

#### Mindestanforderungen an den PC

Beachten Sie die Mindestanforderungen an den PC:

- Windows XP: Intel Pentium 800 MHz oder kompatibler Prozessor Windows Vista/7: Intel Pentium 1 GHz oder kompatibler Prozessor
- Arbeitsspeicher RAM:

für Windows XP: 256 MB (empfohlen 512 MB)

- für Windows Vista: 1 GB
- für Windows 7: 512 MB (empfohlen 1 GB)

- Betriebssysteme: Windows XP (ab Service Pack 3), Windows Vista 32-/64-Bit (ab Service Pack 2), Windows 7 32-/64-Bit
- USB-Schnittstelle nach USB-Spezifikation 1.1 oder 2.0
- CD-ROM- oder DVD-Laufwerk
- Maus oder kompatibles Zeigegerät
- SVGA-Grafikkarte mit 800 x 600 Auflösung; empfohlen 1024 x 768 und 65536 Farben (16 Bit)

#### 8 PC einschalten, USB-Verbindung herstellen und CD einlegen

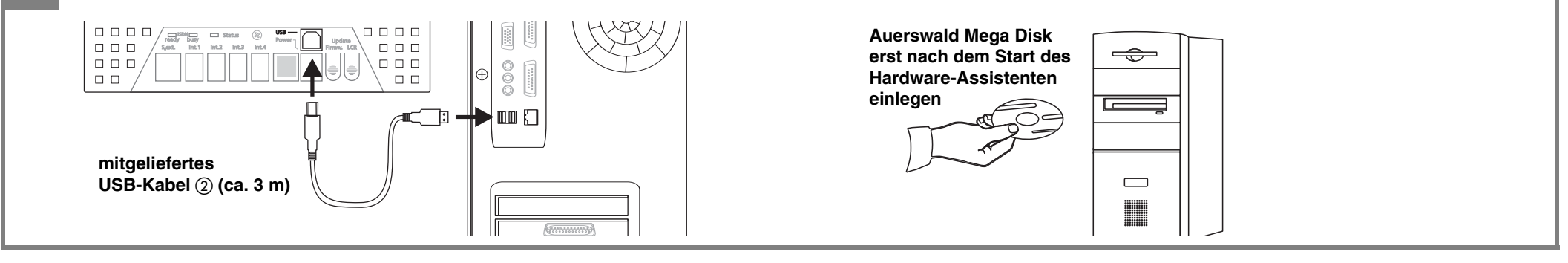

#### 9 USB-Treiber installieren (unter Windows XP und Vista)

Der Hardware-Assistent wird automatisch gestartet, um Sie bei der Installation des benötigten USB-Treibers zu unterstützen. Eine ausführliche Beschreibung der Treiberinstallation finden Sie in der Anleitung für Treiberinstallation und Internetzugang (CAPI/TAPI) auf der Auerswald Mega Disk. Ggf. müssen Sie nach der Treiberinstallation einen Neustart durchführen. Nach erfolgreicher USB-Treiberinstallation muss der Installationsassistent der TK-Anlage manuell gestartet werden (siehe Punkt 10).

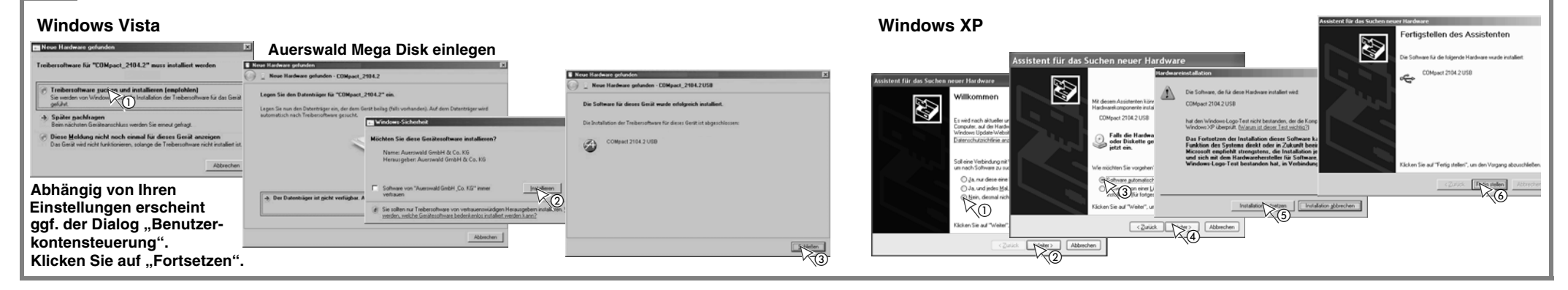

## 10 Software und ggf. CAPI-Treiber installieren (mit CoNDIS-WAN-Treiber)

Nach erfolgreicher USB-Treiberinstallation muss der Installationsassistent der TK-Anlage manuell gestartet werden. Installieren Sie anschließend mit dem Installationsassistenten das Konfigurationsprogramm *COMset* für die im Anschluss beschriebene Konfiguration der TK-Anlage. Installieren Sie außerdem den CAPI-2.0-Treiber (für XP/Vista), wenn Sie den Internetzugang über ISDN sowie die Fax- und Anrufbeantworterfunktionen nutzen möchten (nicht möglich, wenn bereits eine ISDN-PC-Karte verwendet wird).

Zusätzlich werden Ihnen hier die folgenden Programme und Treiber zur Installation angeboten, die für weitergehende Einstellungen (nicht aber für die Schnellinbetriebnahme) benötigt werden: TAPI-Treiber (für CTI-Anwendungen), COMtools (für Kurzwahlnummern, Gebührenkonten, Weckzeiten, Wartemusik und Ansagen), COMlist (für Gesprächsdatenverwaltung), Soft-LCR easy (für Least Cost

![](_page_1_Picture_25.jpeg)

Startet die Auerswald Mega Disk nicht automatisch, führen Sie unter Windows XP die Schritte 1-5 aus. Andernfalls beginnen Sie gleich mit Schritt 6. Unter Windows Vista/7 klicken Sie auf "autostart.exe ausführen" und fahren Sie dann mit Schritt 6 fort.

![](_page_1_Figure_27.jpeg)

![](_page_1_Picture_28.jpeg)

Die ausgewählten Programme und Treiber werden installiert.

Folgen Sie der Menüführung und klicken Sie auf "OK", "Weiter" etc.

Führen Sie anschließend einen Rechner-Neustart durch.

Während der CAPI-Treiberinstallation wird automatisch zusätzlich der CoNDIS-WAN-Treiber installiert. Folgen Sie der Menüführung und klicken Sie auf "OK", "Weiter" etc.

![](_page_1_Picture_33.jpeg)

![](_page_2_Figure_2.jpeg)

![](_page_2_Figure_3.jpeg)

![](_page_2_Figure_4.jpeg)

![](_page_2_Figure_5.jpeg)

![](_page_2_Figure_6.jpeg)

![](_page_2_Figure_7.jpeg)

Einstellungen in eine Datei und

## in die TK-Anlage sichern

![](_page_2_Figure_10.jpeg)

#### **18** Programm beenden

![](_page_2_Picture_12.jpeg)

# Internetzugang über das DFÜ-Netzwerk

## COMpact 2104.2 USB

![](_page_3_Figure_2.jpeg)

20 Interneteinwahl

Wenn Sie von Ihrem Internet Service Provider eine CD bekommen haben, legen Sie diese in das CD-Laufwerk ein. Ggf. ändert sich der hier beschriebene Ablauf.

![](_page_3_Picture_5.jpeg)